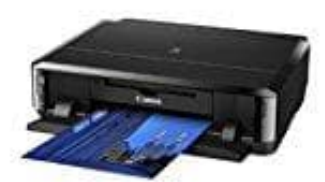

Canon Pixma iP7250

# Einrichten des Umschlagdrucks

1. Öffne das Druckertreiber-Setup-Fenster.

#### 2. Auswählen des Medientyps

Wähle die Option **Umschlag (Envelope)** unter Häufig verwendete Einstellungen (Commonly Used Settings) auf der Registerkarte Schnelleinrichtung (Quick Setup).

| A man   Se cole such                                                                                    | Mart Mart | enance                                                                                                    |
|----------------------------------------------------------------------------------------------------|-----------|----------------------------------------------------------------------------------------------------|
| Commonly Used Settings                                                                                  |           |                                                                                                    |
| R Photo Printing                                                                                        |           | ·                                                                                                    |
| Business Document                                                                                       |           |                                                                                                    |
| gy Fape Saving                                                                                          |           |                                                                                                    |
| E Envelope                                                                                              |           | · ·                                                                                                    |
|                                                                                                    | Sa        | Delete                                                                                                    |
|                                                                                                    | -         | Preview before printing                                                                                                    |
| 1.1.0 · · · · · · · · · · · · · · · · · · ·                                                             |           |                                                                                                    |
| Addonal reatures                                                                                        |           |                                                                                                    |
| Rotate 180 degrees                                                                                      |           |                                                                                                    |
| Addonal resures                                                                                         |           |                                                                                                    |
| Addonal reatures                                                                                        |           |                                                                                                    |
| Addoonal Feagures                                                                                       |           |                                                                                                    |
| Addonal Peagues                                                                                         |           |                                                                                                    |
| Addonal Features<br>Rotate 180 degrees<br>Meda Type:                                                    |           | Parter Paper Size:                                                                                                    |
| Addonal Features<br>Rotate 180 degrees<br>Meda Type:<br>Envelope                                        | ¢         | Printer Paper Size:<br>Letter 8.5"x11" 22x28cm                                                                                                    |
| Addonal Features<br>Rotate 180 degrees<br>Media Type:<br>Envelope                                       | <u>,</u>  | Printer Paper Size:<br>Letter 8.5°x11° 22x28cm •<br>Onentation:  Potrat Clangscape                                                                                        |
| Addonal Features<br>Rotate 180 degrees<br>Media Type:<br>Envelope<br>Print Quality:                     |           | Printer Paper Size:<br>Letter 8.5°x11° 22x28cm<br>Otentation: Portrat C Langacape<br>Paper Source:                                                                        |
| Addoonal Peagures  Rotate 180 degrees  Media Type: Envelope  Print Quality: Standard                    | ¢<br>•    | Porter Paper Size:<br>Letter 8.5"x11" 22x28cm<br>Oteritation: Portrag C Langacape<br>Paper Source:<br>Cassette                                                            |
| Addoonal Peagures  Rotate 180 degrees  Media Type: Envelope  Print Quality: Standard  Qopies: 1 (1-999) | چې<br>•   | Pinter Paper Size:<br>[Letter 8.5"x11" 22x28cm •<br>Oneritation: • Potrag • Langscape<br>Paper Source:<br>[Cassette<br>Cassette postion: Lower<br>Cassette postion: Lower |

### 3. Auswählen des Papierformats

Wenn das Dialogfeld **Umschlagformateinstellung (Envelope Size Setting)** angezeigt wird, wähle das entsprechende Format aus und klicke dann auf OK.

#### 4. Einstellen der Ausrichtung

Um den Empfänger horizontal zu drucken, wähle Querformat (Landscape) als Ausrichtung (Orientation) aus.

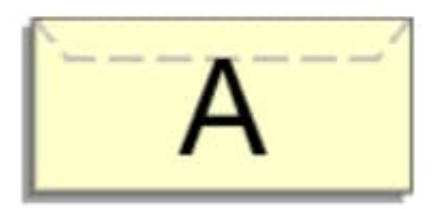

## 5. Auswählen der Druckqualität

Wähle die Option Hoch (High) oder Standard aus, die hinsichtlich Druckqualität (Print Quality) dem Zweck am besten entspricht.

#### 6. Abschließen der Konfiguration

Klicke auf OK. Wenn du den Druckvorgang ausführst, werden die Informationen auf den Umschlag gedruckt.

Wenn du den Umschlag druckst, werden Anleitungsmeldungen angezeigt. Wenn du die Anleitungsmeldungen ausblenden möchtenst, aktiviere das Kontrollkästchen

#### Diese Meldung nicht mehr anzeigen. (Do not show thi s message again.).

Wenn du die Anleitung wieder einblenden möchtest, klicke auf die Schaltfläche

**Druckerstatus anzeigen... (View Printer Status...)** auf der Registerkarte Wartung (Maintenance), und starte den Canon Statusmonitor. Klicke anschließend im Menü Optionen (Option) unter Anleitungsmeldung anzeigen (Display Guide Message) auf Drucken von Umschlägen (Envelope Printing), um die Einstellung zu aktivieren.